## ①ログイン画面

#### **STEP.1**

開始時は、本ログインページからアカウントを作成します。「アカウントの新規登録」をクリックしてください。

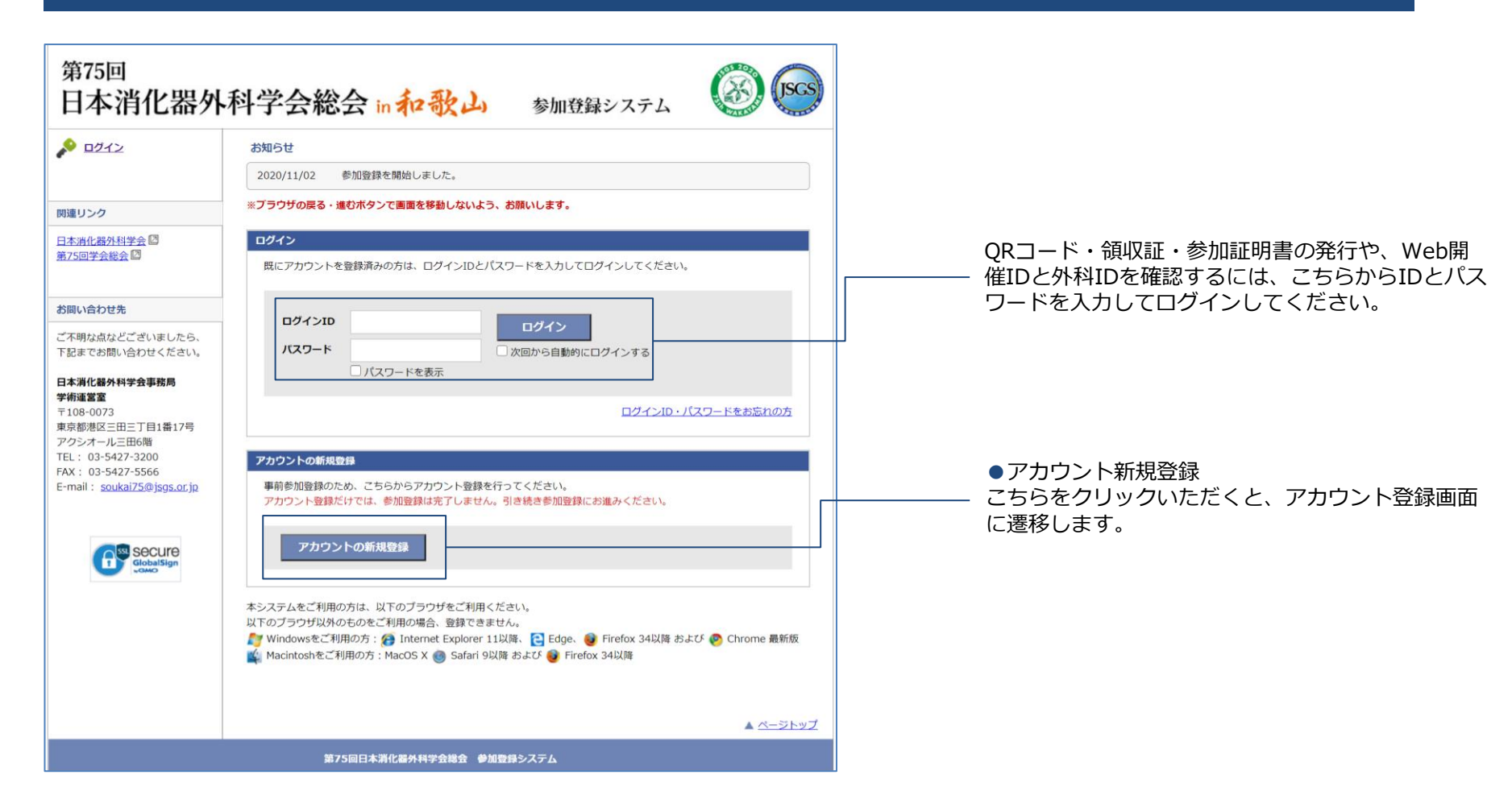

こちらの画面で、必要な情報をご入力いただき、「確認画面に進む」をクリックしてください。

| 日本消化器外                                                    | 科学会総          | 会 in 和歌山 参加到                                                       | 録システム           |                                                                                          |
|-----------------------------------------------------------|---------------|--------------------------------------------------------------------|-----------------|------------------------------------------------------------------------------------------|
|                                                           | アカウント結果の      | 54                                                                 |                 |                                                                                          |
|                                                           | 必要事項をご記入の     | ト、「確認画面に進む」ボタンを押してください。 。                                          | (は必須項目です。       | こちらから今員区分を選択してください                                                                       |
| 関連リンク                                                     |               |                                                                    |                 |                                                                                          |
| 日本消化器外科学会 🛛                                               | 会員区分          |                                                                    |                 |                                                                                          |
| <u>第75回学会総会</u> 🛛                                         | 会員区分 *        | <ul> <li>● 会員</li> <li>○ 非会員</li> <li>○ 医学生・留学生</li> </ul>         |                 | ティカルスタックの方は証明書のアックロートが必要になります。                                                           |
| <b>お問い合わせ先</b><br>ご不明な点などございましたら、                         |               | <ul> <li>○ 大学院生</li> <li>○ 初期臨床研修医</li> <li>○ メディカルスタッフ</li> </ul> |                 | <b>会員区分 *</b> ○ 会員<br>○ 非会員                                                              |
| 下記までお問い合わせください。<br>日本消化器外科学会事務局                           | 会員番号 *        | 11111                                                              |                 | <ul> <li>○ (名誉: 4初会員)</li> <li>○ 医学生: 留学生</li> <li>○ 大学院生</li> </ul>                     |
| <b>学術運営室</b><br>〒108-0073                                 | 氏名            |                                                                    |                 | ○ 初期国际林州修送<br>● メディカルスタッフ                                                                |
| 東京都港区三田三丁目1番17号<br>アクシオール三田6階<br>TEL: 03-5427-3200        | 姓(漢字)*        | テスト <b>名(漢字)</b> *                                                 | 太郎              | <b>証明書</b> 証明書のコピーをアップロードしてください。<br>※登録可能なファイル形式は、PDFおよびJPGです。                           |
| FAX : 03-5427-5566<br>E-mail : <u>soukai75@jsgs.or.jp</u> | 姓(かな)*        | てすと <b>名(かな)</b> *                                                 | たろう             | ※メディカルスタッフでお申込みされる場合、証明書の提出が必要です。ごちら聞から証明書フォーマットをダウンロードして必要事項をご記載いただき、本画面よりアップロードしてください。 |
|                                                           | E-mail        |                                                                    |                 |                                                                                          |
|                                                           | E-mail *      | hy-nobuhara@mice-one.co.jp                                         |                 | 今日区分は決済後は変更ができません。                                                                       |
|                                                           | E-mail(確認用) * | hy-nobuhara@mice-one.co.jp                                         |                 |                                                                                          |
|                                                           | 所属(ネームカー      | ド印字用)                                                              |                 |                                                                                          |
|                                                           | 所属機関 *        | 消化器大学                                                              | (全角20文字まで)      | こちらから氏名をご入力ください。<br>決済後は変更ができません。                                                        |
|                                                           | 1240          | □ 門順なし                                                             |                 |                                                                                          |
|                                                           | <b>加油相元</b>   |                                                                    |                 |                                                                                          |
|                                                           | 都道府県*         | 東京都 🖌                                                              |                 |                                                                                          |
|                                                           | 電話番号 *        | 01-0101-0101                                                       |                 |                                                                                          |
|                                                           |               | 夏ス 破壊画面に)                                                          | ***             | こちらをクリックいただくと、アカウント登録                                                                    |
|                                                           |               |                                                                    |                 | の確認画面へ遷移します。                                                                             |
|                                                           |               |                                                                    | ▲ <u>ページトップ</u> |                                                                                          |
|                                                           | 987           |                                                                    |                 | Ζ                                                                                        |

ご入力いただいた内容を確認したのち、「この内容で登録する」をクリックしてください。

|                                                    | 竹子云     | 陀云 in 和 可义          | (山) 参加登到   | 家システム | Contraction of the second |                          |
|----------------------------------------------------|---------|---------------------|------------|-------|---------------------------|--------------------------|
|                                                    | アカワントの作 | 「「「「」」              |            |       |                           |                          |
|                                                    | アカワノト間  | 版の唯語                |            |       |                           |                          |
| 関連リンク                                              |         | バトが母いてて 神秘の くいて こい。 |            |       |                           |                          |
| 本消化器外科学会 🛛                                         | 会員区分    |                     |            |       |                           |                          |
| 75回学会総会回                                           | 会員区分    | 会員                  |            |       |                           |                          |
|                                                    | 会員番号    | 11111               |            |       |                           |                          |
| う問い合わせ先                                            |         |                     |            |       |                           |                          |
| ご不明な点などございましたら、                                    | 氏名      |                     |            |       |                           |                          |
| 下記までお問い合わせください。                                    | 姓(漢字)   | テスト                 | 名(漢字)      | 太郎    |                           |                          |
| 日本消化器外科学会事務局                                       | 姓(かな)   | てすと                 | 名(かな)      | たろう   |                           |                          |
| <b>学術運営室</b><br>〒108-0073                          |         |                     |            |       |                           |                          |
| 東京都港区三田三丁目1番17号                                    | E-mail  |                     |            |       |                           |                          |
| アクシオール三田6階<br>TEL: 03-5427-3200                    | E-mail  | hv-nobuhara@mice-   | one.co.ip  |       |                           |                          |
| FAX : 03-5427-5566<br>E-mail : soukai75@isgs.or.in | L man   | ny nobanara@mice    | onereoryp  |       |                           |                          |
| man - <u>Sourcer ore jegeren</u> je                | 所属(ネーム) | カード印字用)             |            |       |                           |                          |
|                                                    | 所属機関    | 消化器大学               |            |       |                           |                          |
|                                                    |         |                     |            |       |                           |                          |
|                                                    | 連絡先     |                     |            |       |                           |                          |
|                                                    | 都道府県    | 東京都                 |            |       |                           | こちらをクリックいただくと マカウント      |
|                                                    | 電話番号    | 01-0101-0101        |            |       |                           | ──── こうりをクリックいたたくと、アカフノト |
|                                                    |         |                     |            |       |                           | が元」します。                  |
|                                                    |         |                     |            |       |                           |                          |
|                                                    |         | Ę                   | る この内容で登録す | する    |                           |                          |
|                                                    |         |                     |            |       |                           |                          |
|                                                    |         |                     |            |       | ▲ ページトップ                  |                          |
|                                                    |         |                     |            |       |                           | 1                        |

# ④アカウント登録完了画面 The Jananese Society of Gastroenterological Surgery

#### **STEP.4**

「支払いに進む」をクリックいただき、参加登録画面に遷移してください。

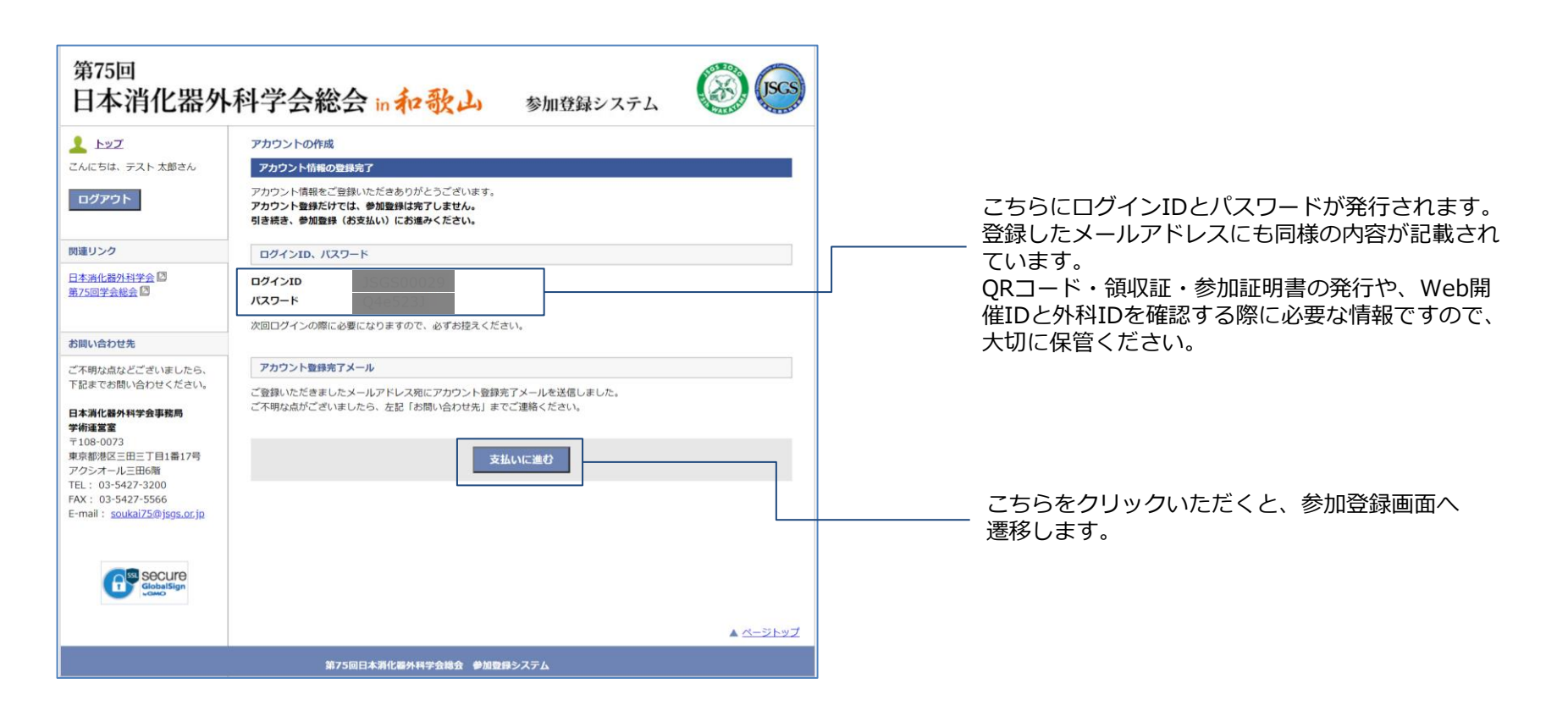

参加登録カテゴリの選択と、決済情報の入力を行います。

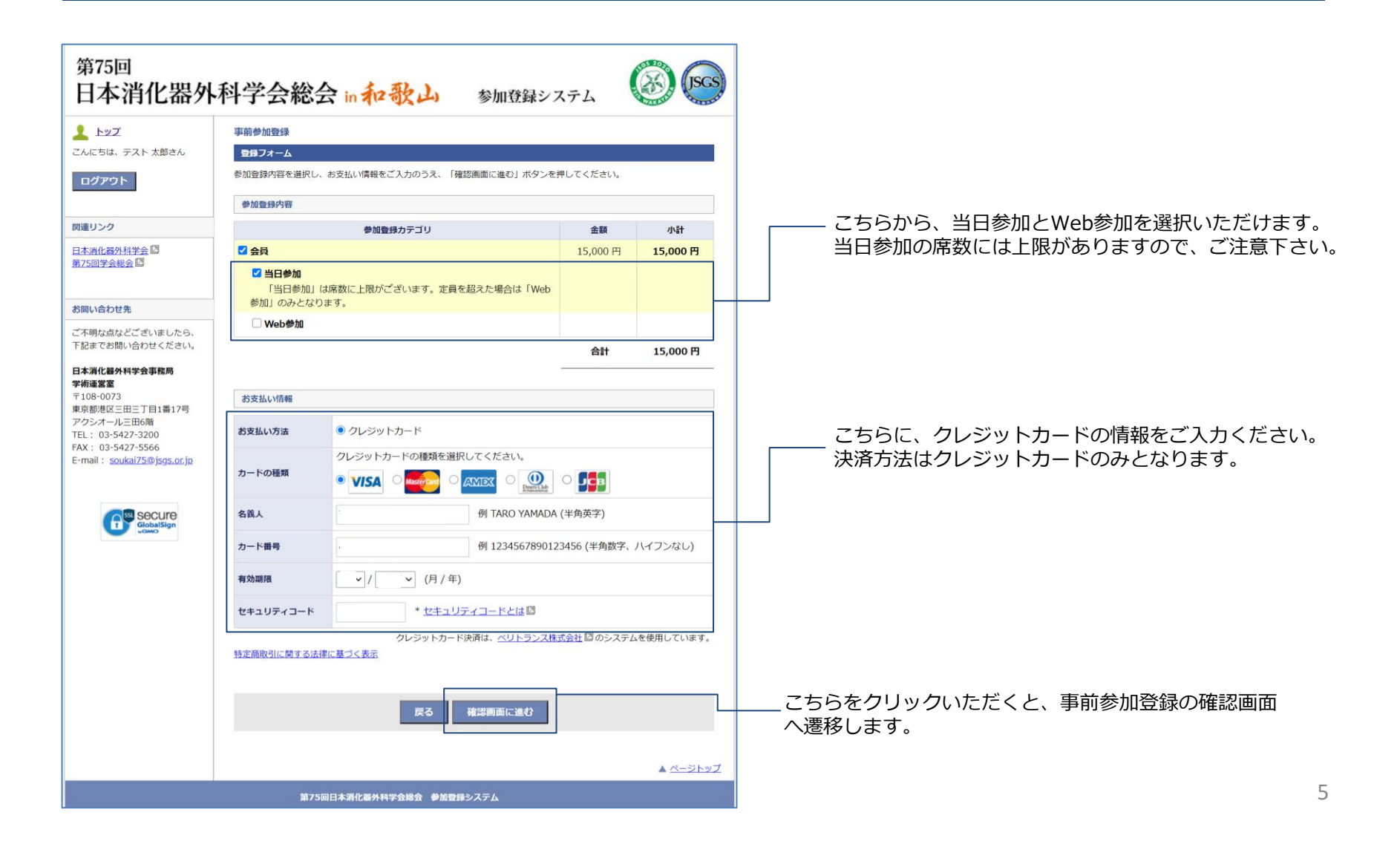

## The Jananese Society of Gastroenterological Surgery

### **STEP.6**

登録内容をご確認いただき、事前参加登録を確定させてください。

| 上ップ                                                                                                    | 事前參加登録      |                                    |           | <ul> <li>上ツズ</li> <li>こんにちは、テスト 太郎さん</li> <li>ログアウト</li> </ul> | 事前参加登録                                                                           |             |  |
|----------------------------------------------------------------------------------------------------|-------------|------------------------------------|-----------|----------------------------------------------------------------|----------------------------------------------------------------------------------|-------------|--|
| こんにちは、テスト 太郎さん                                                                                                    | 登録内容の確認     |                                    |           |                                                                | ₩込売す<br>登録申込(お支払い)を完了しました。<br>ご登録内容は以下のとおりです。                                    |             |  |
| ログアウト                                                                                                    | ご登録内容とお支払い情 | 青報をご確認ください。よろしければ「この内容で支払う」ボタンを押して | ください。     |                                                                |                                                                                  |             |  |
|                                                                                                    | 参加登録内容      |                                    |           | 関連リンク                                                          | 参加登録内容                                                                           |             |  |
| 関連リンク                                                                                                    |             |                                    | 金額        | 日本清化器外科学会 🖾                                                    |                                                                                  | 金額          |  |
| 日本清化器外科学会 [2]<br>第75回学会総会 [2]                                                                                                    | 会員 15.000 円 |                                    |           | 第75回学会総会                                                       | 金員                                                                               | 15,000 円    |  |
|                                                                                                    | 当日参加        |                                    |           | 大胆い会わせき                                                        | 当日参加                                                                             |             |  |
| お問い合わせ先                                                                                                    |             | \$H                                | 15 000 円  | ご不明な点などございましたら、                                                | 合計                                                                               | 15,000 円    |  |
| ご不明な点などございましたら、                                                                                                    | 1           |                                    | 13,000 11 | こうの時期には、1000000000000000000000000000000000000                  | トップに戻り、「QRコード発行」から事前参加登録確認証を表示して印刷し、参加当日に事前参加登録受付にさ<br>い、「事前参加登録確認証」は何度でも印刷できます。 |             |  |
| 下記までお問い合わせください。                                                                                                    | お支払い情報      |                                    |           |                                                                |                                                                                  |             |  |
| 日本源化晶外科学会事務局<br>学術温電ご<br>宇108-0073<br>東京総略区三田三丁目1第17号<br>アクジオール三田の晴<br>TEL: 03-5427-3200<br>FAX: 03-5427-5566<br>E-mail: <u>soukal75(0)595.cr/p</u><br>E-mail: <u>soukal75(0)595.cr/p</u> | ****        | クリージャットカード                         |           |                                                                |                                                                                  |             |  |
|                                                                                                    | 的又加小刀畫      |                                    |           | アクシオール三田6階<br>TEL: 03-5427-3200                                | 参加登録元「メール<br>ご御録いただきましたメールアドレス項に参加取録字でメールを详信しました。                                |             |  |
|                                                                                                    | カードの種類      | VISA                               |           | FAX: 03-5427-5566<br>E-mail: <u>soukai75@jsgs.or.jp</u>        | ご不明な点がございましたら、左記「お問い合わせ先」までご連絡ください。                                              |             |  |
|                                                                                                    | 名義人         | TARO TEST                          |           |                                                                |                                                                                  |             |  |
|                                                                                                    | -           |                                    | GP Secu   | C a secure                                                     | トップヘ                                                                             |             |  |
|                                                                                                    | 为一个面号       |                                    |           | GlobalSign                                                     |                                                                                  |             |  |
|                                                                                                    | 有効期限        | ** / **                            |           |                                                                |                                                                                  | <b>A</b> 2  |  |
|                                                                                                    | セキュリティコード   | ***                                |           |                                                                | 第75回日本消化器外科学会総会 参加登録システム                                                         |             |  |
|                                                                                                    |             |                                    |           |                                                                |                                                                                  |             |  |
|                                                                                                    |             |                                    |           |                                                                |                                                                                  | 7           |  |
|                                                                                                    |             | 戻る この内容で支払う                        |           |                                                                |                                                                                  |             |  |
|                                                                                                    |             |                                    |           | こちらを                                                           | クリックいただくと マイページ                                                                  | 」<br>、课我し.╡ |  |
|                                                                                                    |             |                                    | A RESILWT | 500                                                            |                                                                                  |             |  |
|                                                                                                    |             |                                    |           |                                                                |                                                                                  |             |  |

こちらをクリックいただくと、参加登録と支払いが完了しま す。

(JSGS)

▲ ページトップ

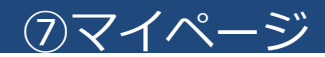

登録完了後のマイページでは当日用のQRコードの発行や、Web開催IDの確認などが行えます。

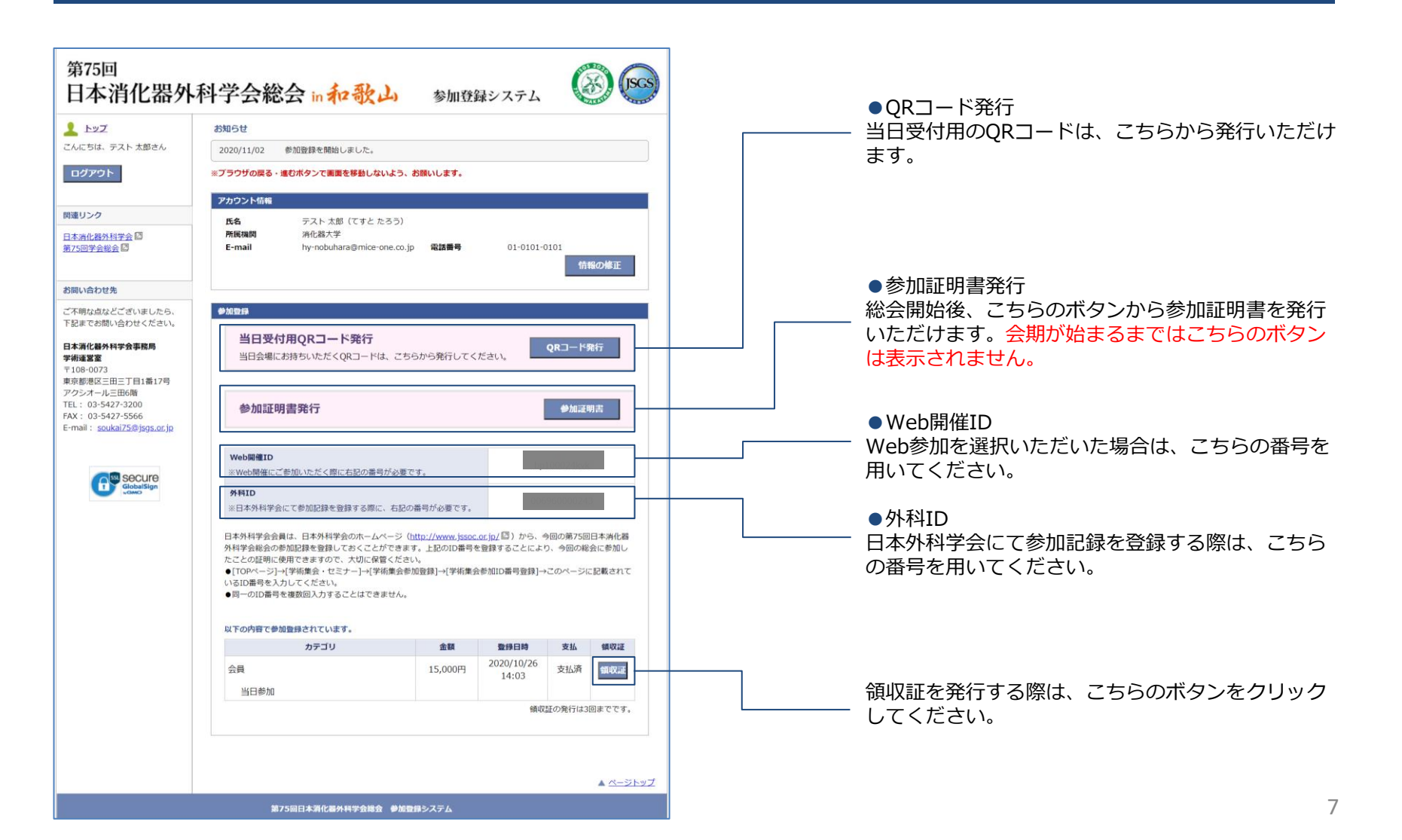